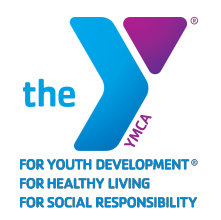

## **YMCA OF PAWTUCKET** Online Membership Registration Guide

## You don't have a membership with the YMCA of Pawtucket? Create one now!

- Click on the "Member Login" button at the top right of the screen
- 💕 Either
  - → Click "Sign Up"
  - $\rightarrow$  Click on the "Login" link at the top right of the screen
    - Under "I don't have an account but I want to create one", click "Sign Up"
- Choose a location
- Chose a membership type
- Click "Next"
- Complete the information as provided
- Enter additional members as needed
  - $\rightarrow$  Rules apply to each membership type
    - Adult: one member aged 19+
    - Couple: two members aged 19+
    - Family: 1-2 members aged 27+ and 1-4 members aged 19-26 and unlimited members aged 0-18
    - One Parent Family: one member aged 19+ **and** unlimited members aged 0-18
    - Teen: one member aged 13-18
    - Youth: once member aged 0-12
- Click "Next"
- Add your payment information
  - $\rightarrow$  If you have a discount or on financial aid, TBD
- Click "Pay"

## Do you have a YMCA of Pawtucket membership but never created an online account?

- Click on the "Member Login" button at the top right of the screen
- Click on the "Login" link at the top right of the screen
- Under "I want to set up online access for my account", click "Find Account"
- Tenter our last name or member ID, your date of birth and your zip code on the membership
- Click "Submit"
- You may be asked to verify your account
  - $\rightarrow$  By Email Address: enter your Email
  - $\rightarrow~$  By Billing Method: enter the last four digits of your credit card or checking account
  - → Click "Submit"

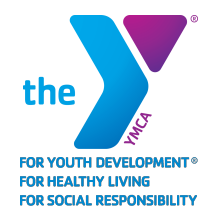

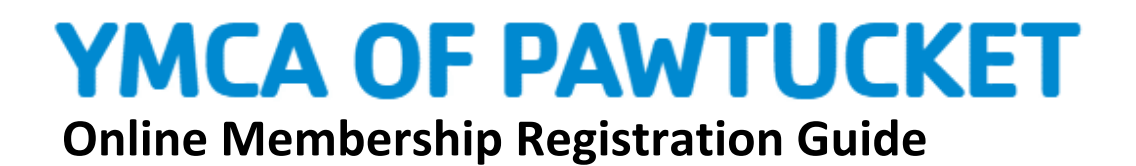

- $\rightarrow$  Your login information will be sent to your email address
- Open your email and click on the link

## Do you have a YMCA of Pawtucket membership but can't remember your password?

- Click "Forgot your password?" above the login information
- Enter your email
- Click "Submit"
- >>> Open your email and click on the link